#KtoPomozeSlovensku

# Ako vytvoriť dopyt po pomoci

www.ktopomozeslovensku.sk

## 1. Prihlásenie do aplikácie

- Ak ešte nemáte svoj užívateľský profil, kliknete na "Registrovať sa."
- Link: https://kps.solved.fi

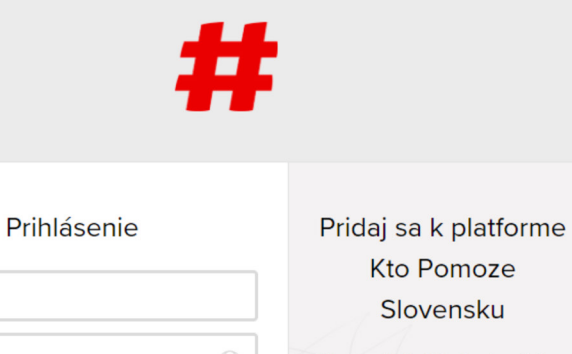

| Thindserife          | r nadj sa k plationne                 |
|----------------------|---------------------------------------|
|                      | Kto Pomoze                            |
| Email                | Slovensku                             |
| Password (2)         | Ešte nemáš účet? Registruj sa už dnes |
| Zabudol/la si heslo? | ktorí to potrebujú.                   |
| Prihlásiť sa         | Registrovať sa                        |
|                      |                                       |

Terms Privacy 2013 - 2020 by Solved - The Cleantech Company Ltd

## 2. Pred vytvorením dopytu

Pred vytváraním dopytu sa uistite, že váš profil bol schválený a boli ste **priradený k organizácii:** 

- Otvoríte menu v ľavom hornom rohu a kliknete na tab "View profile."
- Kliknutím profil otvoríte a na spodku profilu sa zobrazí administrátorom pridelená organizácia.
- Ak nemáte pridelenú organizáciu, kontaktujte administrátora TU.
- Jeden dopyt vytvárajte vždy len na jeden typ pomoci (napr. typ pomoci – ochranné pomôcky) a jedného koncového prijímateľa. Darcom tak bude jasné, čo potrebujete a kam to treba dopraviť.

| K                           | nation            |                |
|-----------------------------|-------------------|----------------|
| Aký je môj cieľ             | Potrebujem pomoc  | te to platform |
| Názov organizácie/<br>firmy | Nadácia Pontis    |                |
| Typ organizácie             | Nadácia           |                |
| Kraj                        | Bratislavský kraj |                |
| Okres                       | Bratislava III    |                |
| Ulica a číslo               | Zelinárska 2      |                |
| PSČ                         | 82108             | skia           |
| 1                           |                   |                |
| Connections                 |                   |                |
|                             |                   | acia           |
|                             |                   |                |
| Organizácie (2)             |                   |                |
| pontis                      |                   | ikter          |
| l                           |                   |                |

## 3. Vytvorenie dopytu

- V lavom hornom rohu otvoríte menu a kliknete na tab **"Potrebujem pomoc."**
- V pravom rohu kliknete na tlačidlo "+ Suggest."
- Po kliknutí sa vám otvorí formulár, ktorý treba vyplniť.

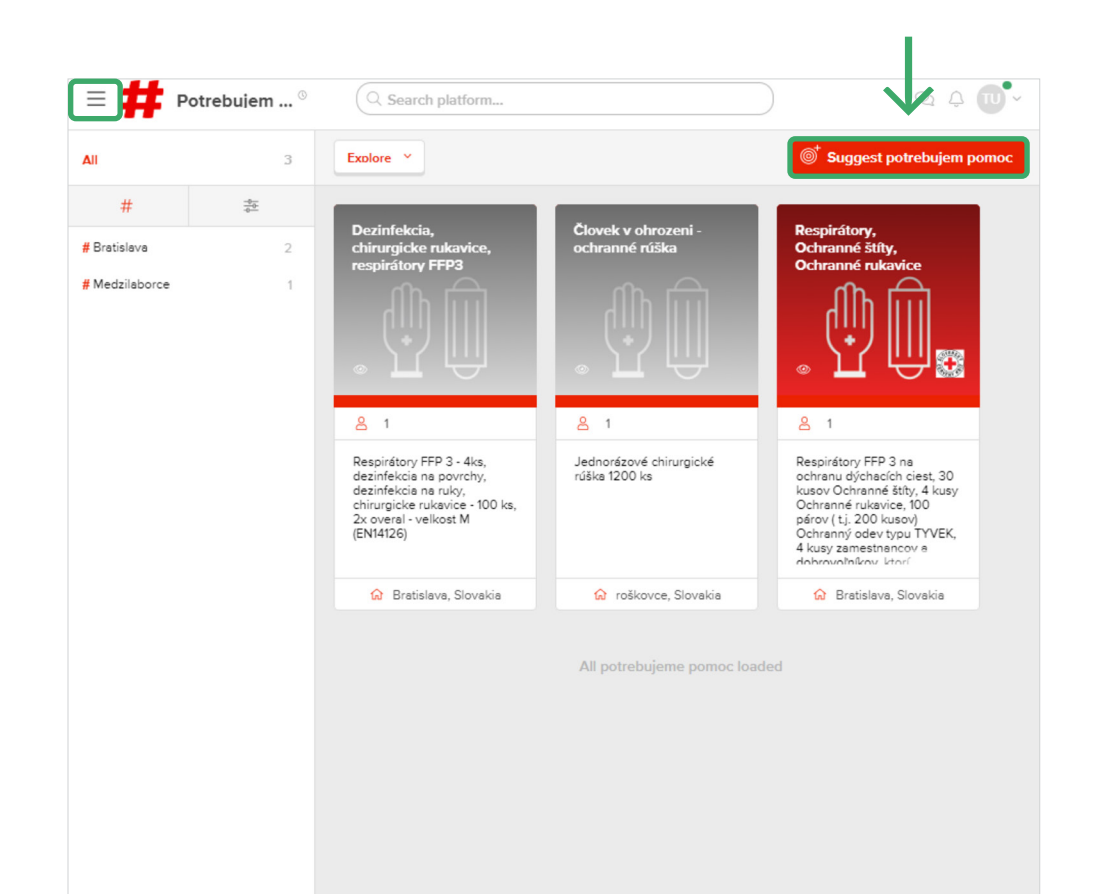

## 4. Vyplnenie formulára

#### Časť "Basic information" – základné informácie:

- "Potrebujem pomoc name" názov vášho dopytu uvádzajte názov organizácie alebo výstižný názov dopytu.
- "Short description" krátky popis, ktorý sa zobrazuje v miniatúre dopytu – uvádzajte podrobné informácie aj s počtom kusov (napr. Dezinfekcia na povrchy 5l, dezinfekcia na ruky 5l).
- "Brief potrebujem pomoc summary" dlhší popis, ktorý sa zobrazuje po kliknutí na dopyt – uvádzajte rovnako ako v políčku vyššie (skopírujte text a vložte).
- Cover obrázok nemusíte zadávať priradí ho admin podľa urgentnosti dopytu a typu pomoci.

| Basic information Potrebujem pomoc name * Nadácia Pontis Short description • Dezinfekcia na povrchy 5I, dezinfekcia na ruky 5I Brief potrebujem pomoc summary • Pre zamestnancov, ktorí pracujú v organizácii, potrebujeme: dezinfekcia na povrchy 5I, dezinfekcia na ruky 5I                           | Cover                                                     |                                             | (P)<br>Logo    |            |      |
|----------------------------------------------------------------------------------------------------|-----------------------------------------------------------|---------------------------------------------|----------------|------------|------|
| Potrebujem pomoc name*          Nadácia Pontis         Short description*         Dezinfekcia na povrchy 5I, dezinfekcia na ruky 5I         Brief potrebujem pomoc summary*         Pre zamestnancov, ktorí pracujú v organizácii, potrebujeme:<br>dezinfekcia na povrchy 5I,<br>dezinfekcia na ruky 5I | Basic informatio                                          | n                                           |                |            |      |
| Nadácia Pontis         Short description •         Dezinfekcia na povrchy 5I, dezinfekcia na ruky 5I         Brief potrebujem pomoc summary •         Pre zamestnancov, ktorí pracujú v organizácii, potrebujeme:<br>dezinfekcia na povrchy 5I,<br>dezinfekcia na ruky 5I                               | Potrebujem pomoc na                                       | me*                                         |                |            |      |
| Short description •<br>Dezinfekcia na povrchy 5I, dezinfekcia na ruky 5I<br>Brief potrebujem pomoc summary •<br>Pre zamestnancov, ktorí pracujú v organizácii, potrebujeme:<br>dezinfekcia na povrchy 5I,<br>dezinfekcia na ruky 5I                                                                     | Nadácia Pontis                                            |                                             |                |            |      |
| Dezinfekcia na povrchy 5I, dezinfekcia na ruky 5I<br>Brief potrebujem pomoc summary•<br>Pre zamestnancov, ktorí pracujú v organizácii, potrebujeme:<br>dezinfekcia na povrchy 5I,<br>dezinfekcia na ruky 5I                                                                                             | Short description *                                       |                                             |                |            |      |
| Brief potrebujem pomoc summary*<br>Pre zamestnancov, ktorí pracujú v organizácii, potrebujeme:<br>dezinfekcia na povrchy 51,<br>dezinfekcia na ruky 51                                                                                                    | Dezinfekcia na p                                          | ovrchy 5I, dezinfek                         | cia na ruky 5l | I          |      |
| Pre zamestnancov, ktorí pracujú v organizácii, potrebujeme:<br>dezinfekcia na povrchy 5I,<br>dezinfekcia na ruky 5I                                                                                                    | Brief potrebujem pom                                      | oc summary*                                 |                |            |      |
|                                                                                                    | Pre zamestnanco<br>dezinfekcia na po<br>dezinfekcia na ru | v, ktorí pracujú v o<br>vyrchy 5l,<br>ky 5l | rganizácii, po | trebujeme: |      |
|                                                                                                    |                                                           |                                             |                |            |      |
|                                                                                                    |                                                           |                                             |                |            | - I. |

- Vyplníte **"Country"** (krajina) a **"City"** (mesto).
- "Privacy" vždy nastavujte Private.
- "Categories" vyberiete si typ pomoci (napr. Dezinfekčné prostriedky). Pozor: v jednom dopyte si vyberte len jeden typ. Ak potrebujete veci z inej kategórie, vytvorte na to samostatný dopyt.
- "Tags" tagy slúžia na rýchle filtrovanie v rámci aplikácie.
   Vždy zadávajte mesto. Prípadne si priamo vyberte tag z ponuky.

| Sugg | est pot °         | Search platform |                  |                   | Q 4 |
|------|-------------------|-----------------|------------------|-------------------|-----|
|      |                   |                 |                  |                   |     |
|      |                   |                 |                  |                   |     |
|      |                   |                 |                  |                   |     |
|      |                   |                 |                  |                   | _   |
|      | Country*          |                 | City*            |                   |     |
|      | Country           | ~               | City             |                   |     |
|      |                   |                 |                  |                   |     |
|      | Privacy*          |                 |                  |                   |     |
|      | Public ?          | Privat          | e 🕜              | Confidential ?    |     |
|      |                   |                 |                  |                   | _   |
|      | Categories        |                 |                  |                   |     |
|      | Dezinfekčné pros  | triedky         |                  |                   |     |
|      | · · ·             | ,               |                  |                   |     |
|      |                   |                 |                  |                   |     |
|      |                   |                 |                  |                   |     |
|      | Tags              |                 |                  |                   |     |
|      |                   |                 |                  |                   |     |
|      |                   | Select from the | most used tags . |                   |     |
|      | Bratislava        | OchrannePomocky | Košice M         | edzilaborce Nitra |     |
|      |                   | or type         | your own.*       |                   |     |
|      |                   |                 | -                |                   |     |
|      | #Bratislava       |                 |                  |                   |     |
|      |                   |                 |                  |                   |     |
|      |                   |                 |                  |                   |     |
|      |                   |                 |                  |                   |     |
|      | Partner organizat | ions            |                  |                   |     |
|      | Partner organizat | ions            |                  |                   |     |

<

- "Partner organizations" začnite písať názov svojej organizácie a následne na ňu kliknite. Vďaka tomu sa váš dopyt priradí k vašej organizácii.
- "Attachments" prílohy dobrovoľné môžete vložiť akúkoľvek relevantnú prílohu (napriklad fotku toho čo požadujete, lokality doručenia).

| # | Suggest pot <sup>©</sup> Q Search platform | ୟ ¢ ₪•ଁ |
|---|--------------------------------------------|---------|
|   | # e.g. Smart Grid                          | J       |
|   |                                            |         |
|   | Partner organizations                      |         |
|   | Nadá                                       | 1       |
|   | Nadácia Pontis                             | 1       |
|   | Attachments                                |         |
|   | Attach or drop files here                  |         |
|   |                                            |         |
|   | Additional information                     |         |
|   | Názov organizácie •                        |         |
|   | Názov organizácie                          |         |
|   | Typ organizácie •                          |         |
|   | Vyberte typ organizácie                    |         |

<

### Časť "Additional information" – postupne vyplňte všetky relevantné polia. V tejto časti sú polia v slovenčine:

 Niektoré polia ako "Typ organizácie" alebo "Typ pomoci" a jej špecifikácia vypĺňate viac krát. Nastavili sme to tak kvôli štatistikám a potenciálne aj kvôli efektívnejšiemu oslovovaniu darcov v prípade urgentnej potreby.

#### Na čo si dať pozor:

- "Oddelenie" do aplikácie registrujete svoju organizáciu alebo zdravotnícke zariadenie. V rámci neho môžete mať rôzne oddelenia alebo pobočky, ktoré majú špecifické materiálne potreby. V dopyte viete upresniť pre koho je materiál potrebný.
- "Kontaktná osoba" kontaktná osoba je človek, s ktorým bude primárne komunikovať darca. Darca reaguje na dopyt emailom, v ktorom sa mu zobrazia údaje kontaktnej osoby.
- "Email autora" autor dopytu a kontaktná osoba nemusia byť vždy tie isté osoby. V tomto prípade darca kontaktuje priámárne kontaktnú osobu. Email sa v kópii odosiela aj na autora dopytu.
- Pre koho žiadam a beneficienti v prípade, že nežiadate o pomoc v rámci svojej organizácie, uveďte čo najpresnejšie beneficientov. Môžu to byť napríklad jednotlivé marginalizované komunity, s ktorými pracujete.

Na záver stačí kliknúť na tlačidlo Submit.

| < 茾 Sug | agest pot <sup>©</sup> Q Search platform                      | ୟ ⊅ <b>™</b> ~ |
|---------|---------------------------------------------------------------|----------------|
|         | Additional information                                        |                |
|         | Názov organizácie *                                           |                |
|         | Názov organizácie                                             |                |
|         | Typ organizácie •                                             |                |
|         | Vyberte typ organizácie                                       |                |
|         | Oddelenie                                                     |                |
|         | Oddelenie v rámci organizácie alebo zdravotníckeho zariadenia |                |
|         | Meno kontaktnej osoby •                                       |                |
|         | Meno kontaktnej osoby                                         |                |
|         | Email kontaktnej osoby •                                      |                |
|         | Na tento email príde reakcia darcu.                           |                |
|         | Telefónne číslo kontaktnej osoby                              |                |
|         | +421 (Tel. číslo vidia iba administrátori)                    |                |
|         | Email autora                                                  |                |
|         | Na tento email príde kópia reakcie darcu.                     |                |
|         | Pre koho žiadam *                                             |                |
|         | Pre koho žiadam 🗸                                             |                |

## 5. Schválenie a zverejnenie dopytu

- Každý dopyt najskôr schvália administrátori.
- Po schválení sa zobrazí v tabe "Potrebujem pomoc."

| #         | Potrebujem <sup>©</sup>                                                             |                                                                      |                |                                                          | U    |
|-----------|-------------------------------------------------------------------------------------|----------------------------------------------------------------------|----------------|----------------------------------------------------------|------|
| #<br>lava |                                                                                     | •                                                                    | **             | 8 x <sup>bujem</sup>                                     | рото |
|           | Nadácia Po<br>Pre zamestnancov,<br>dezinfekciu na povr                              | ntis - dezinfekcia<br>torí pracujú v organizácii potrebujen<br>hy 51 | ne:            |                                                          |      |
|           | 🗌 Don't s                                                                           | how this window again                                                | Continue to fe | ed                                                       |      |
|           | Created on<br>Kto Pomoze Slove<br>Last activity<br>May 2020<br>Privacy ⑦<br>Private | ensku (May 2020)                                                     | Location       | Pezinok<br>Sväty Jur<br>Nvänka<br>pri Dunaji<br>Malinovo |      |

## 6. Správa dopytu

- Po zverejnení môže na váš dopyt zareagovať ktorýkoľvek užívateľ aplikácie tak, že vám pošle email na zadanú kontaktnú adresu.
- Ak sa váš dopyt naplní alebo už nechcete prijímať pomoc, kliknite na bodky v pravom hornom rohu vášho dopytu a zvoľte "Remove." Od tohto momentu sa už dopyt nezobrazuje ostatným užívateľom.
- Administrátori budú obsah kontrolovať a vyzývať autorov dopytu na úpravu alebo odstránenie dopytu.

| = #                 | Potrebujem <sup>©</sup> | Q Search platform                                                                                                    |                              | ୟ ଦ୍ 🔟 •                                            |
|---------------------|-------------------------|----------------------------------------------------------------------------------------------------|------------------------------|-----------------------------------------------------|
| All                 | 1                       | Mine ×                                                                                                    |                              | ${_{ 	extsf{ o} }}^{ 	au}$ Suggest potrebujem pomoc |
| #                   |                         | Nadácia Pontis -                                                                                                    |                              |                                                     |
| <b>#</b> Bratislava | 1                       | desinfakcia<br>S <sup>A</sup> Invite to team<br>() Info<br>(© Edit<br>() Duplicate<br>C Archive<br>C Remove<br>C Leave<br>C Copy link<br>() Bratislava, Slovakia | All potrebujeme pomoc loaded |                                                     |
|                     |                         |                                                                                                    |                              |                                                     |